## INSTRUCCIONES SISTEMA FICHAJES ODOO

Ruta para realizar fichajes a través de la web de Odoo.

1- Acceso a web erp.rielec.com

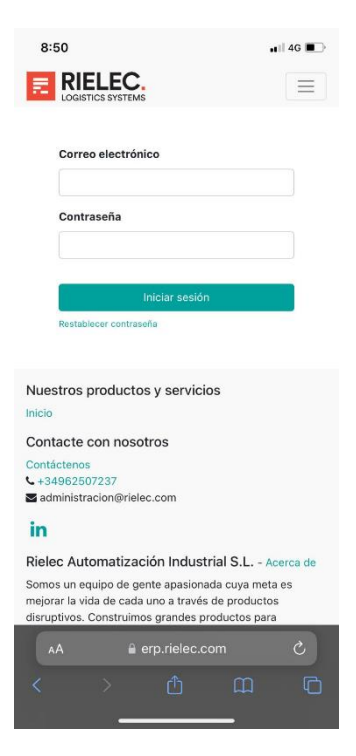

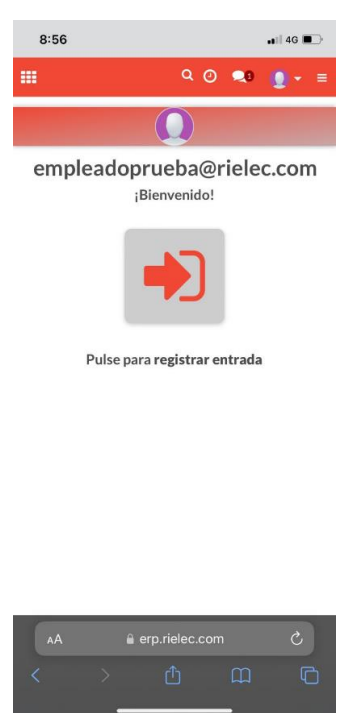

- 2- Introducir usuario y contraseña asignado
- 3- En el desplegable, selección la opción asistencias

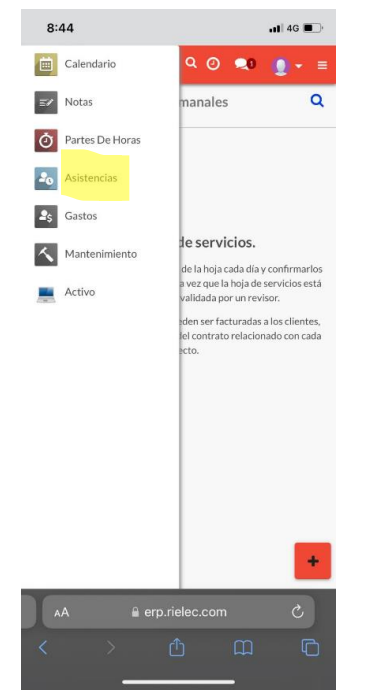

5- pulsar botón salida para finalización

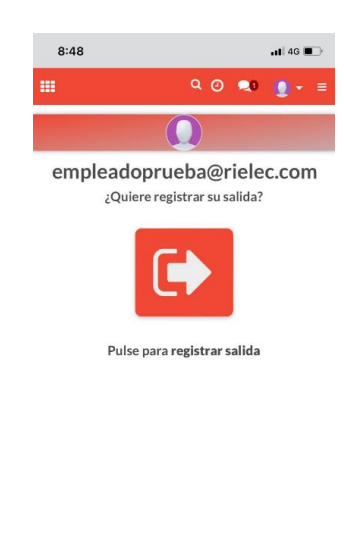

| 🔒 erp.rielec.com |              |                  |
|------------------|--------------|------------------|
|                  |              |                  |
|                  | erp.rielec.c | ⊨ erp.rielec.com |

## 4- Pulsar el botón de entrada jornada para inicio.